# Prise en main de la tablette

## Prise en main de l'appareil

Découverte de l'application SKYPE

#### I – Découvrir l'extérieur de l'appareil

**1)** Ecran : Assure la fonction d'affichage des éléments de la tablette tactile. Il est possible d'interagir avec les éléments grâce à son doigt ou à un stylet selon les tablettes.

**2)** Bouton application : Permet d'afficher l'ensemble des applications ouverte en « tâche de fond », possibilité de les fermer pour une meilleure économie de la batterie.

3) Bouton Menu : Permet le retour vers l'écran menu de la tablette.

4) Bouton « Retour en arrière » : Permet le retour en arrière sur une page internet ou une application.

**5) Emplacement** *MicroSD* : Permet l'ajout d'une carte *microSD pour augmenter le volume de stockage de la ta-blette. Toutes les tablettes n'en sont pas équipées.* 

6) Bouton Volume : Réglage du volume de la tablette

7) Bouton Marche / Arrêt / Verrouillage de l'écran : Mise sous tension ou hors tension de la tablette en maintenant le bouton enfoncé. Verrouillage de l'écran par une pression simple.

8) Prise écouteurs : Branchement d'écouteur avec prise jack

9) Prise chargeur : Branchement de la prise chargeur

10) Micro : Captation du son extérieur

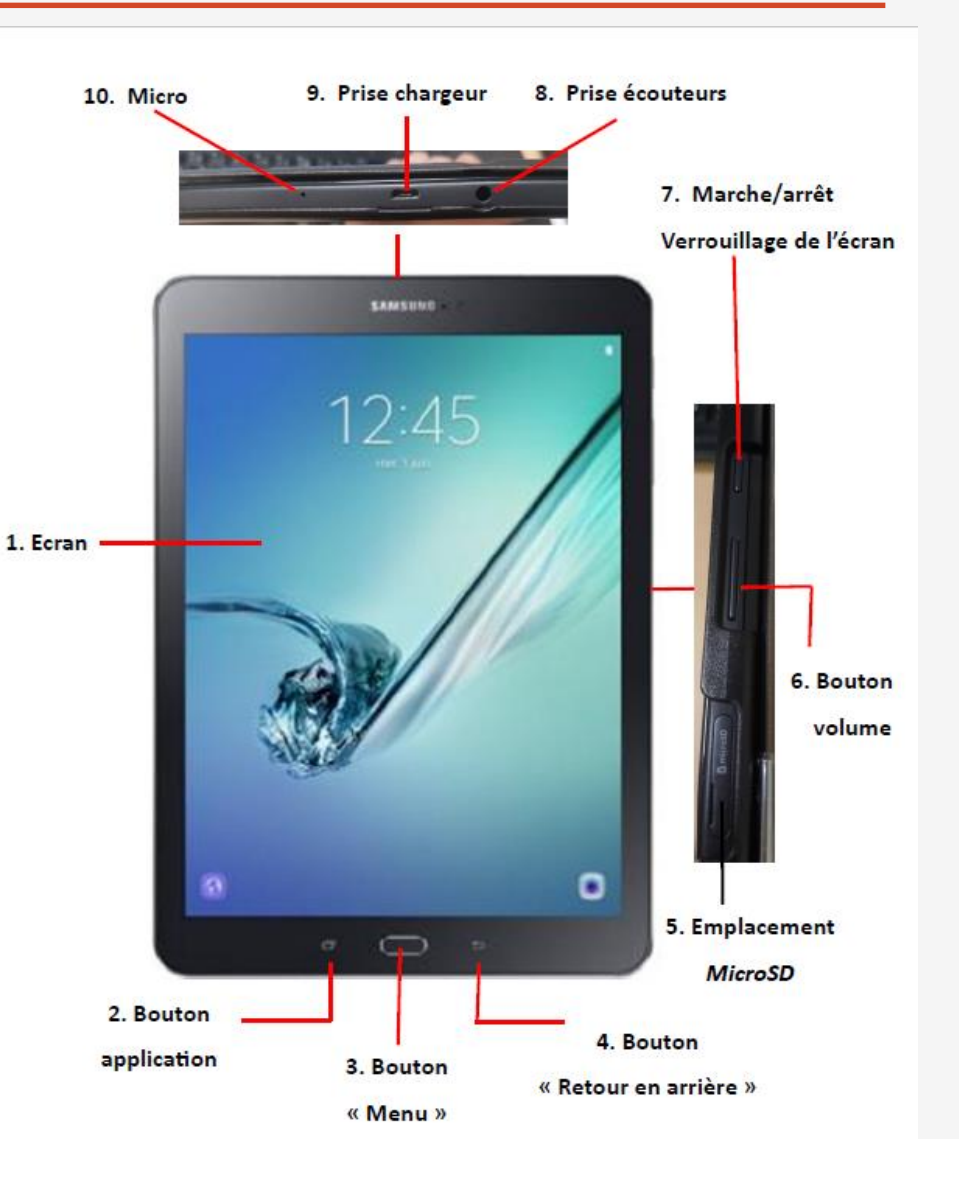

#### A) Allumer / éteindre l'appareil

Pour allumer la tablette, appuyer quelques secondes sur le bouton allumer/éteindre sur le côté de l'appareil.

Une fois celui-ci allumé, faites glisser votre doigt du bas vers le haut sur l'écran. Faites le code 9070 puis appuyez sur OK.

#### B) Mise en veille de l'appareil

Quand la tablette est sans activité depuis un certain temps, elle se met naturellement en veille. Vous devez alors, soit cliquez sur le bouton « Marche/arrêt » soit cliquez sur le bouton central. Vous devrez ensuite faire comme pour l'allumage : glisser votre doigt sur l'écran puis faire le code 9070 suivi de « ok ».

Vous pouvez vous-même mettre l'appareil en veille en cliquant sur le bouton « Marche/Arrêt ».

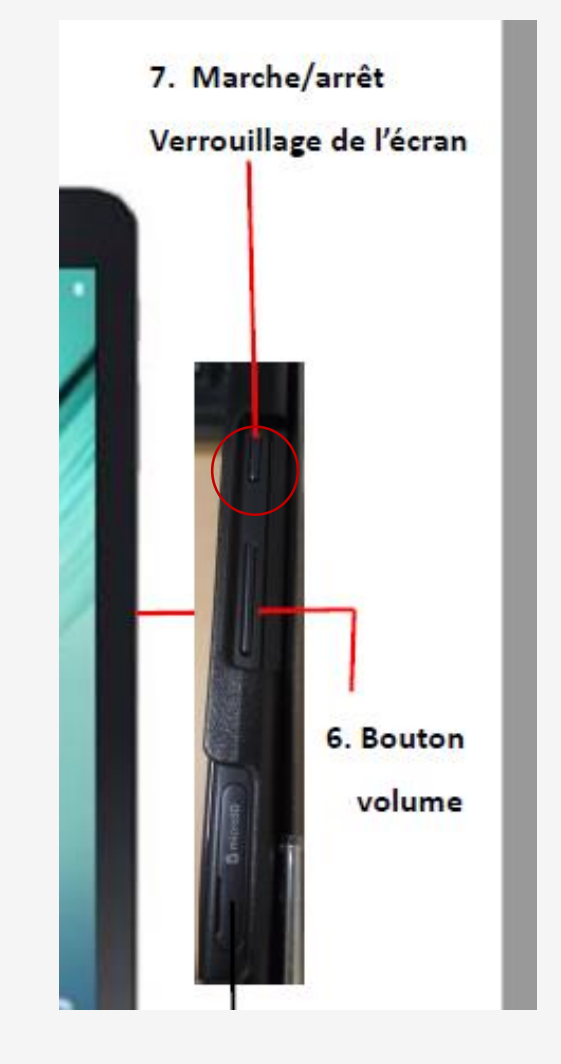

C) La gestuelle tactile

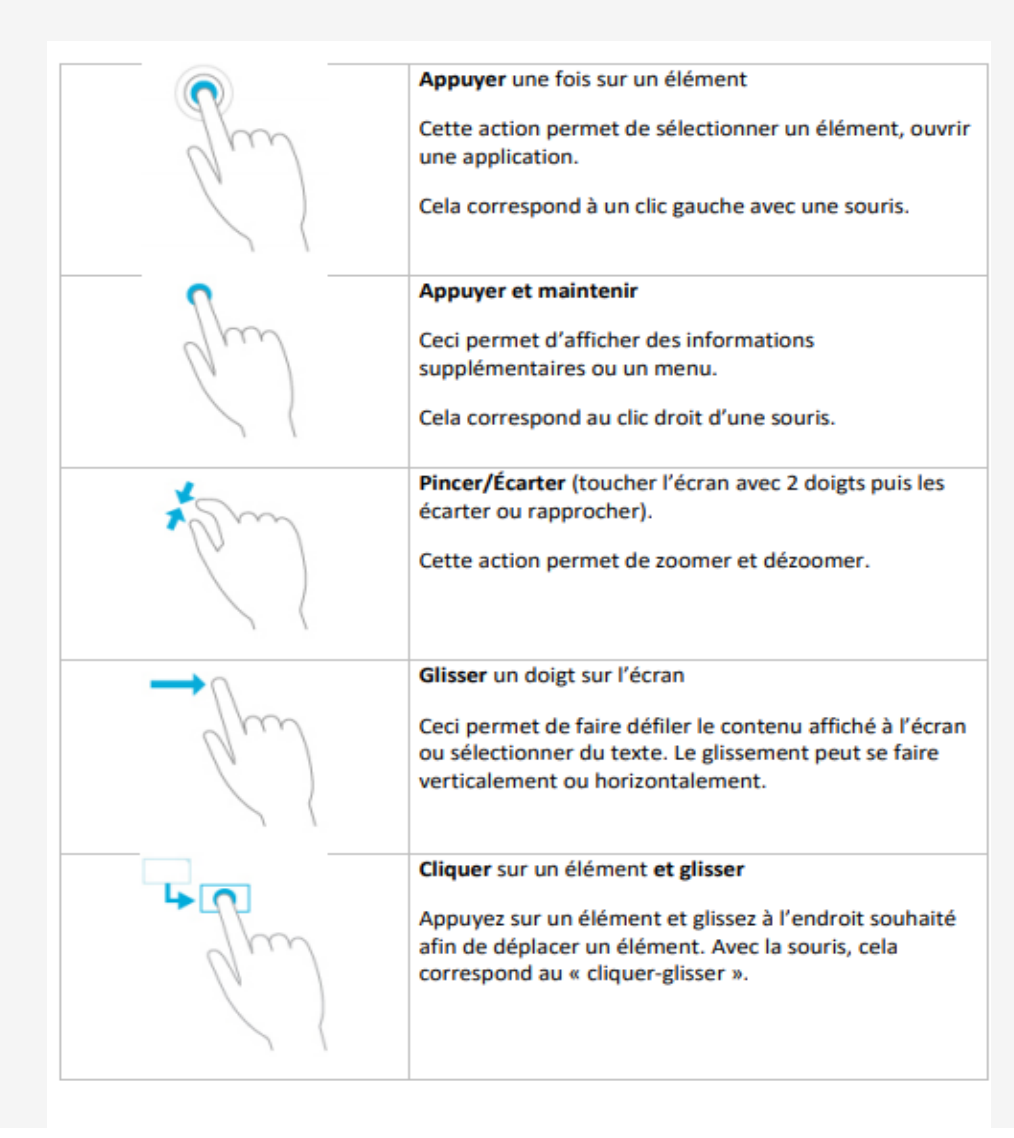

D) L'écran d'accueil

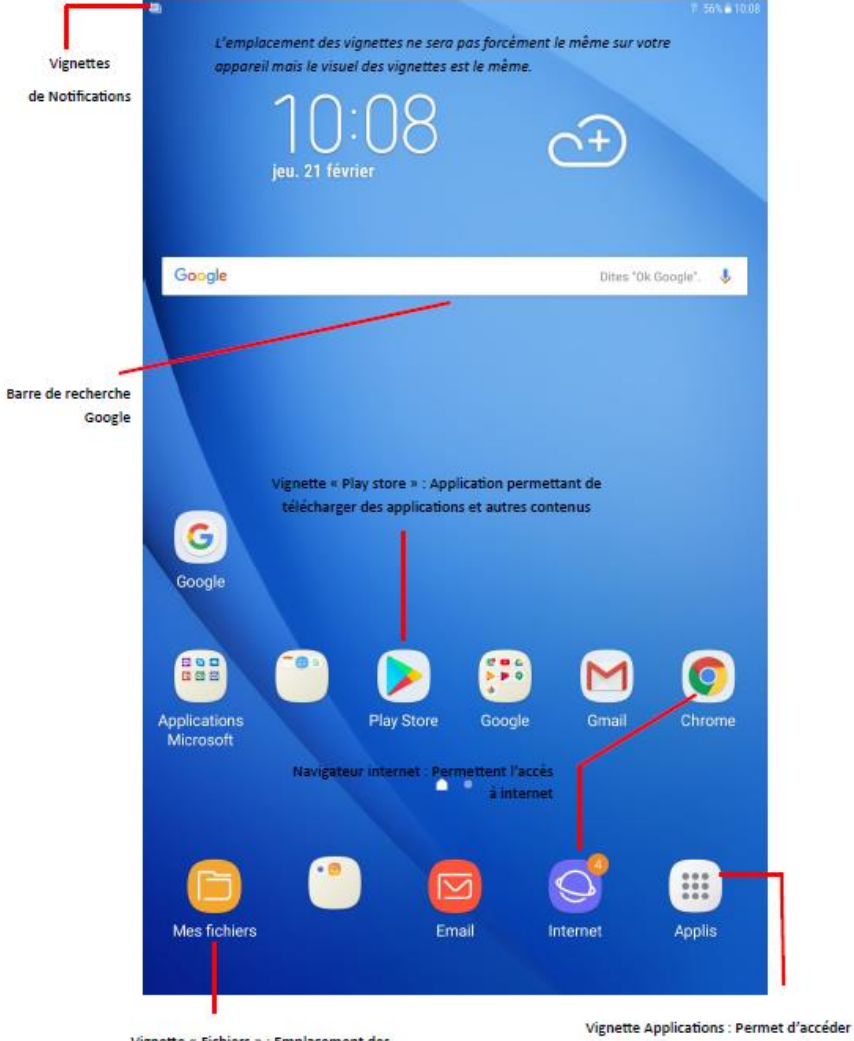

Vignette « Fichiers » : Emplacement des fichiers présents sur votre tablette Vignette Applications : Permet d'accéder à l'ensemble des applications présentes sur la tablette

#### E) Les paramètres de l'écran d'accueil

Pour afficher cet écran, il faut que votre tablette soit déverrouillée. Pour l'afficher, il faut faire glisser votre doigt du haut de l'écran vers le bas, en veillant de bien partir du haut de votre tablette.

- 1) Wifi : Activer / désactiver le wifi, affichage du réseaux
- 2) Réglages du son
- 3) Activer / désactiver le Bluetooth
- 4) Activer / désactiver la rotation automatique de votre écran
- 5) Activer / Désactiver la lampe torche
- 6) Mise en mode hors ligne de la tablette. Vous pouvez accéder au contenu mais les connections aux réseaux sont coupés
- 7) Activer / Désactiver l'option économie d'énergie
- 8) Activer / Désactiver les données GPS de votre appareil
- 9) Connection à une smartTV samsung pour partage de données présentes sur un appareil compatible

10) Activer / désactiver le mode « ne pas déranger ». Accès à internet possible, mais mise en sourdine de vos notifications.

- 11) Activer / désactiver la synchronisation avec le cloud ou autres appareils connectés
- 12) Réglage de la luminosité de l'écran

Un simple appui avec votre doigt sur les pictogrammes permet l'activation ou la désactivation. L'icône est bleue quand le paramètre est activé et grisé quand il est désactivé.

Un appui prolongé sur une des icônes vous permettra d'afficher le panneau paramètre associé.

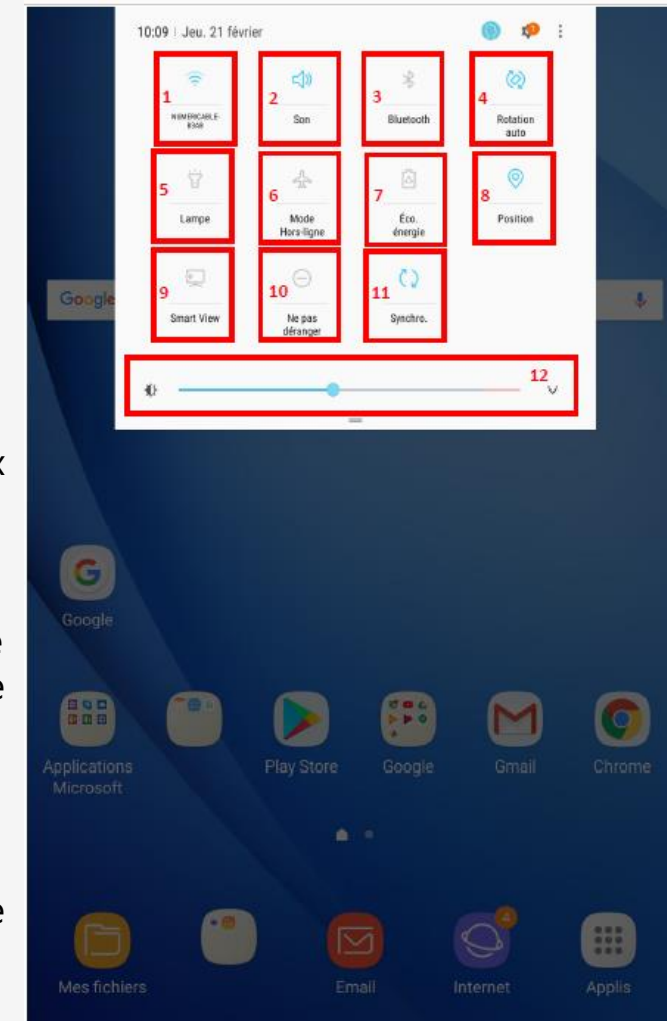

#### F) Clavier et tactile

Lorsqu'une application requiert l'écriture d'un texte, un clavier apparaît sur votre tablette . Plusieurs options sont disponibles sur ce clavier. Voici les différentes formes de claviers disponibles sous une tablette Android.

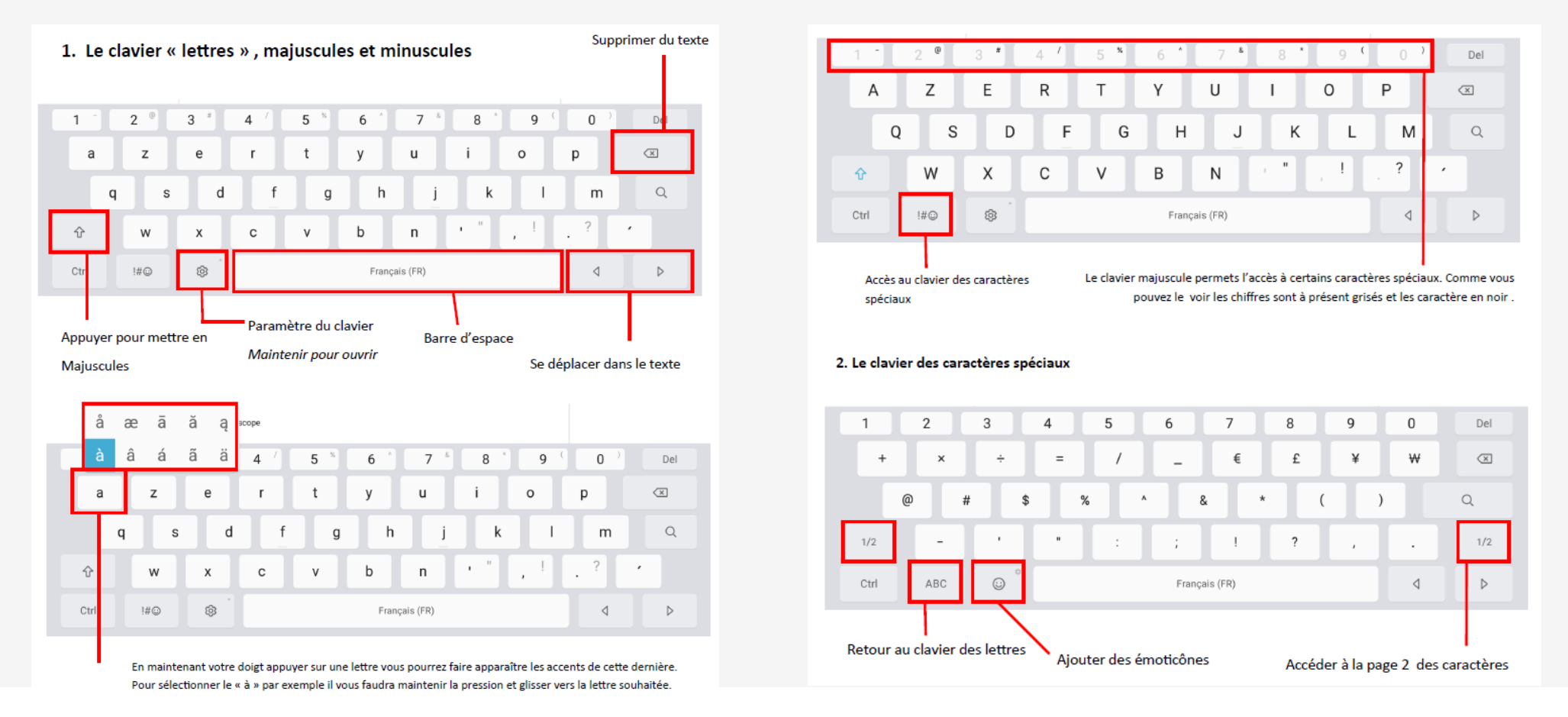

#### III – Les paramètres de la tablette

#### A) Pour se connecter à Internet

Toutes les applications ne nécessitent pas une connexion Internet mais si c'est le cas. :

- Allez sur l'application « Paramètres »
- Cliquez sur « Connexions »
- Activez le Wifi (il faut que le petit curseur soit bleu)
- Choisissez votre réseau Wifi et entrez le mot de passe si besoin
- Vous êtes connectés

|               |                                                                 |                                                                                  | 🔋 56% 🛢 10:09 |
|---------------|-----------------------------------------------------------------|----------------------------------------------------------------------------------|---------------|
| PARA          | MÈTRES Q                                                        | CONNEXIONS                                                                       |               |
| 5             | <b>Connexions</b><br>Wi-Fi, Bluetooth, Utilisation des données, | Wi-Fi<br>NUMERICABLE-B3A8                                                        |               |
| <b>↓</b> »    | <b>Son</b><br>Sons, Ne pas déranger                             | <b>Bluetooth</b><br>Connectez-vous à des périphériques Bluetooth à<br>proximité. |               |
| ¢             | Affichage<br>Luminosité, Écran d'accueil                        | Utilisation des données                                                          |               |
| ~             | Fond d'écran<br>Fond d'écran                                    | Mode Hors-ligne<br>Désactivez le Wi-Fi et le Bluetooth.                          |               |
| <del>(}</del> | Fonctions avancées<br>Multi-fenêtres                            | Position<br>Haute précision                                                      |               |
| $\bigcirc$    | Maintenance de l'appareil<br>Batterie, Stockage, Mémoire        | Plus de paramètres de connexion                                                  |               |
| 00            | Applications<br>Applications par défaut, Autorisations ap       |                                                                                  |               |
| Ŷ             | Écran verrouillage/Sécurité<br>Écran de verrouillage            |                                                                                  |               |
| Ð             | Comptes<br>Comptes                                              |                                                                                  |               |
| G             | <b>Google</b><br>Paramètres Google                              |                                                                                  |               |
| ŝ             | Accessibilité                                                   |                                                                                  |               |

#### III – Les paramètres de la tablette

#### B) Les paramètres d'affichage

Réglage manuel de la luminosité de l'écran, également disponible dans le menu déroulant vu précédemment.

| F            |                                                                 |                                                                                                    | 烹 56% 畠 10:09                                                                                                    |
|--------------|-----------------------------------------------------------------|----------------------------------------------------------------------------------------------------|----------------------------------------------------------------------------------------------------|
| PARAMÈTRES Q |                                                                 |                                                                                                    | AFFICHAGE                                                                                                    |
| 6            | <b>Connexions</b><br>Wi-Fi, Bluetooth, Utilisation des données, | Luminosité                                                                                                    | Luminosité                                                                                                    |
| <b>↓</b> »   | <b>Son</b><br>Sons, Ne pas déranger                             |                                                                                                    | ₩                                                                                                    |
| ¢            | Affichage<br>Luminosité, Écran d'accueil                        | Luminosité automatique   Surveillez vos ajustements de luminosité et appliquez-les automatiquement dans des conditions d'éclairage similaires.   Écran d'accueil   Cadres d'icône   Icônes avec cadres   Barre d'état   Mise en veille de l'écran   Après 30 minutes d'inactivité   Écran de veille   Africhez un écran de veille dès que l'écran s'éteint automatiquement pendant le chargement de votre tablette.   VOUS RECHERCHEZ AUTRE CHOSE ?   LANGUE ET SAISIE   VUE | Luminosité automatique<br>Surveillez vos ajustements de luminosité et appliquez-<br>les automatiquement dans des conditions d'éclairage<br>similaires. |
| ~~           | Fond d'écran<br>Fond d'écran                                    |                                                                                                    | Écran d'accueil                                                                                                    |
| €€           | Fonctions avancées<br>Multi-fenêtres                            |                                                                                                    | Cadres d'icône<br>Icônes avec cadres                                                                                                    |
| ()           | Maintenance de l'appareil<br>Batterie, Stockage, Mémoire        |                                                                                                    | Barre d'état                                                                                                    |
| 00           | Applications<br>Applications par défaut, Autorisations ap       |                                                                                                    | Mise en veille de l'écran<br>Après 30 minutes d'inactivité                                                                                             |
| P            | Écran verrouillage/Sécurité<br>Écran de verrouillage            |                                                                                                    | Écran de veille<br>Affichez un écran de veille dès que l'écran s'éteint<br>automatiquement pendant le chargement de votre<br>tablette.                 |
|              | Comptes<br>Comptes                                              |                                                                                                    | VOUS RECHERCHEZ AUTRE CHOSE ?                                                                                                    |
| G            | <b>Google</b><br>Paramètres Google                              |                                                                                                    | LANGUE ET SAISIE<br>VUE                                                                                                    |
| ŵ            | Accessibilité<br>Vue, Audition, Dextérité et interaction        |                                                                                                    |                                                                                                    |

#### III – Les paramètres de la tablette

#### C) Les paramètres d'applications

L'onglet paramètres des Applications vous permets de voir l'ensemble des applications présentent sur votre appareil.

C'est ici que vous pouvez gérer les applications, **supprimer des applications, activer / désactiver les notifications, informations spécifiques sur les applications (taille, nom, emplacement).** 

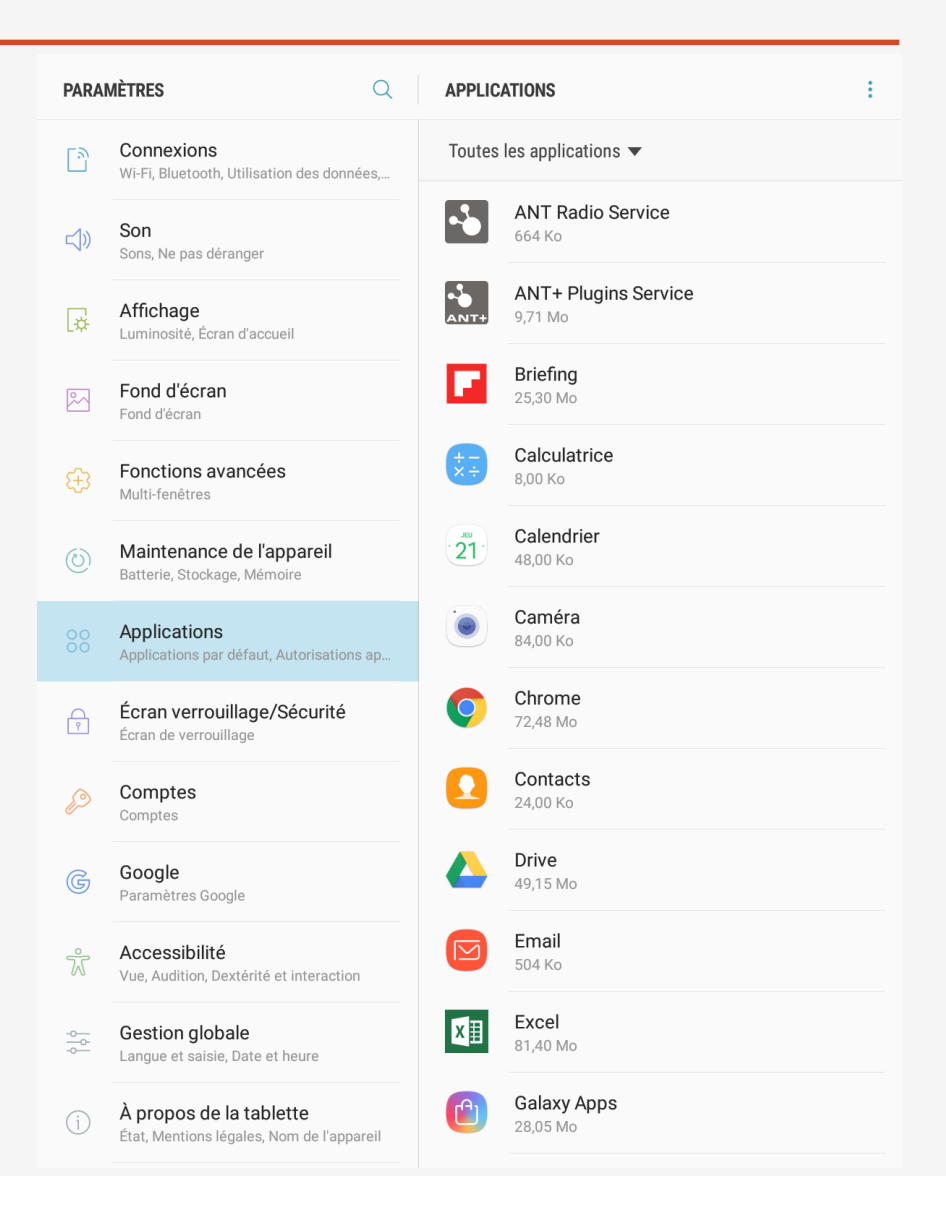

### IV – L'application SKYPE

SKYPE est une application qui permet de créer des appels visio et ainsi garder le contact avec ses proches malgré la distance.

Vous devez tout d'abord **créer un compte** avec une adresse mail puis un mot de passe.

En cliquant sur la petite loupe en haut à gauche, vous allez pouvoir rechercher des personnes pour entrer en contact avec eux via l'application. Pour cela il vous suffit d'entrer les informations qu'ils ont indiquées lors de leur inscription : **leur nom, leur adresse mail ou le pseudo** qu'ils ont choisi.

Une liste de personne vous sera alors proposée et à vous de sélectionner la personne à qui vous voulez parler. Cliquez sur le contact pour entrer en communication.

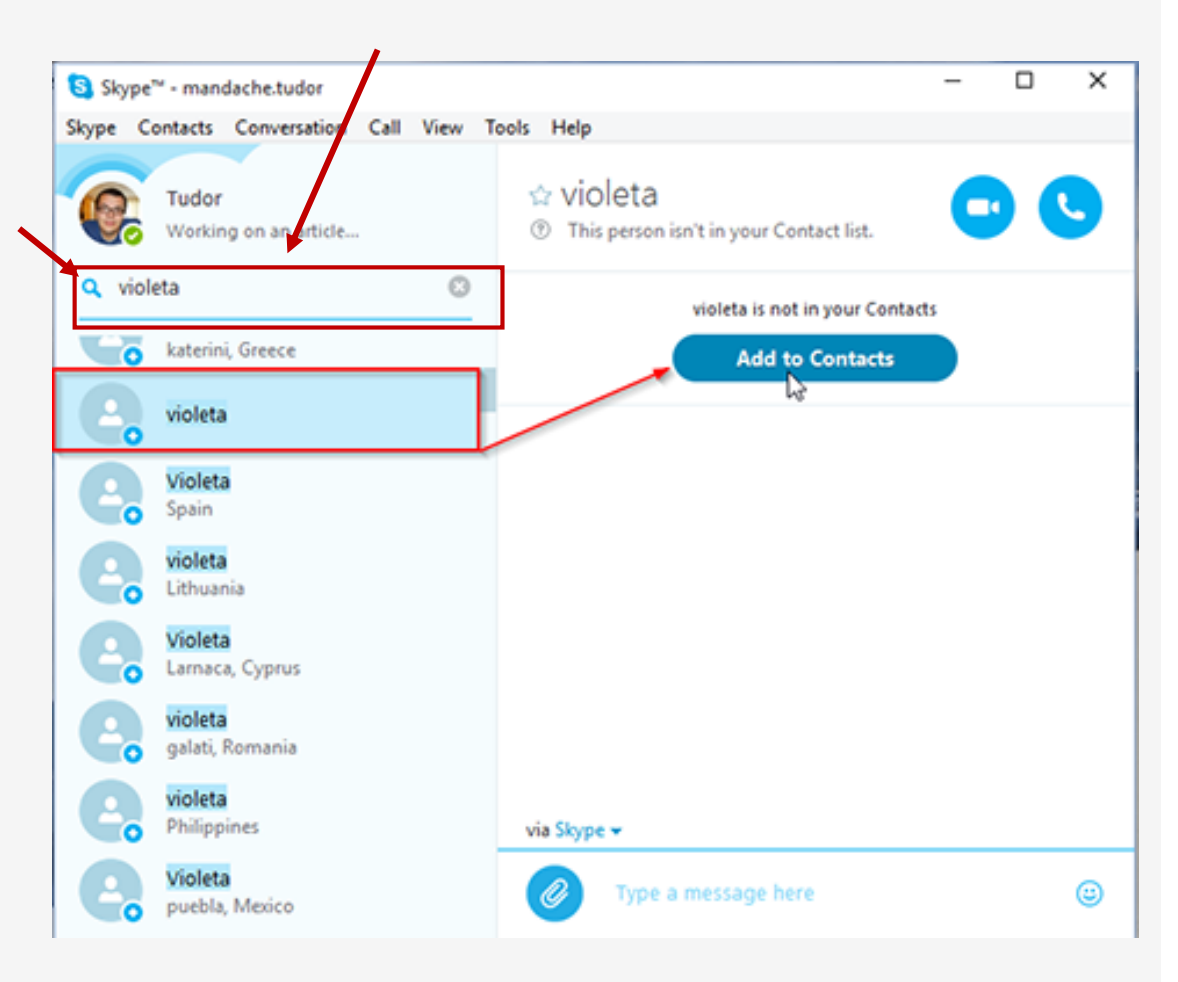

## IV – L'application SKYPE

Vous pouvez alors soit parler avec lui soir :

- En « chat » (par écrit, comme par sms) : en cliquant sur la barre « Aa » ou « Ecrire un message » en bas. Un clavier va alors apparaître et vous allez pouvoir commencer à parler avec la personne.
- Par téléphone : en cliquant sur l'icône de téléphone en haut à droite
- Par visio : en cliquant sur l'icône représentant une caméra en haut à droite

Cela va alors appeler votre correspondant et une fois que celui-ci répondra, vous pourrez lancer votre conversation.

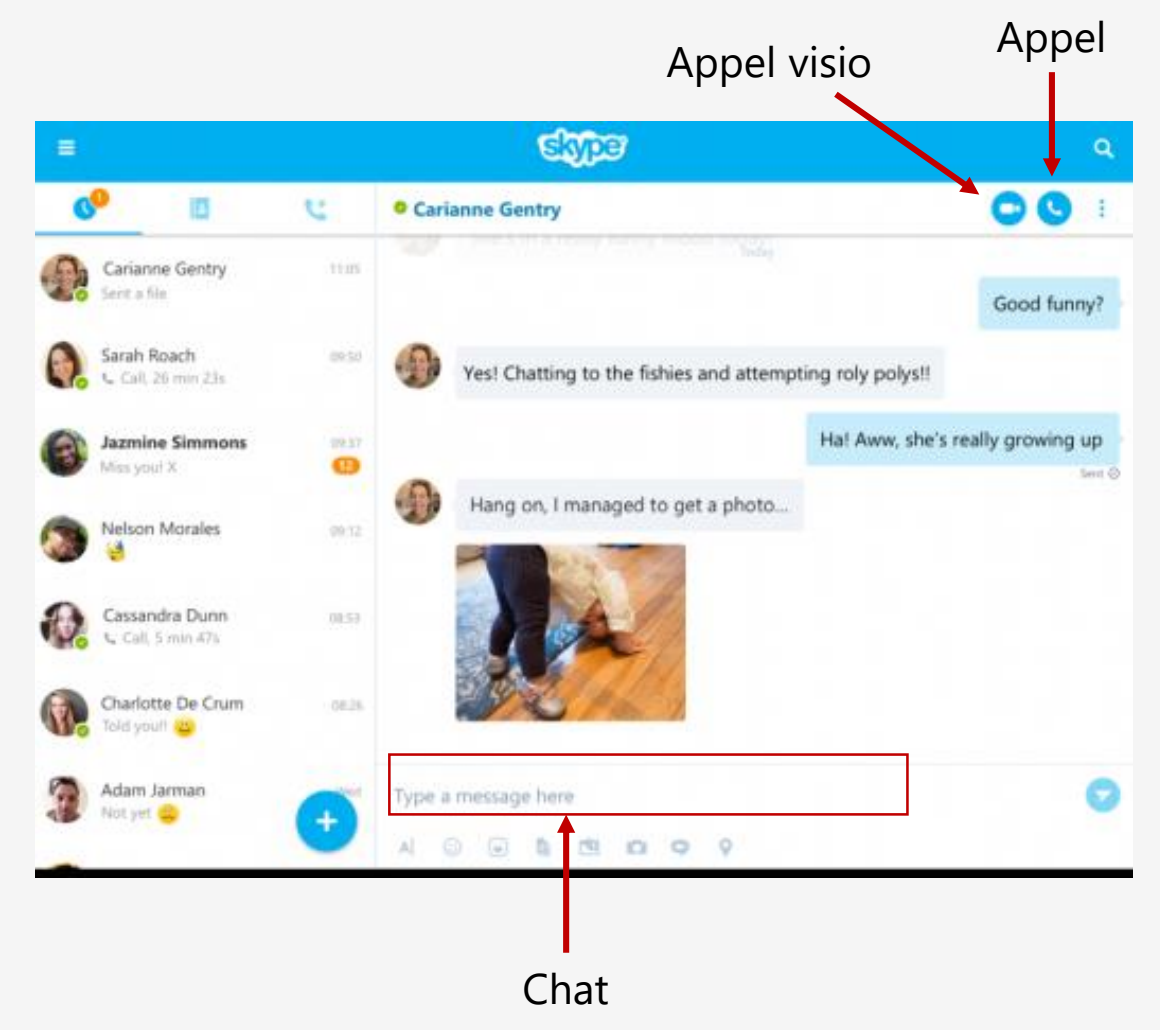